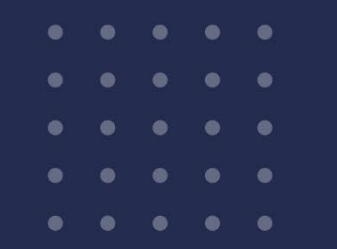

Septiembre 2024

# Tramitación de ingreso electrónico <u>TIE</u> 24 H

## Guía para el usuario

Dirección de Radicaciones Departamento de Asesoramiento al Migrante

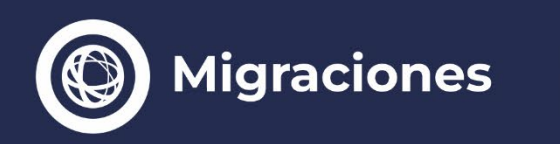

Vicejefatura de Gabinete del Interior Jefatura de Gabinete de Ministros

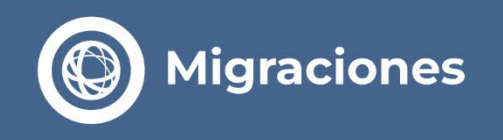

### Lo que tenés que saber antes de iniciar tu Tramitación de Ingreso Electrónico – TIE 24H

Las tramitaciones ante la Dirección Nacional de Migraciones son personales y sencillas, no se necesita la asistencia de un gestor.

Los únicos pagos que se deben efectuar son los que generará esta plataforma web.

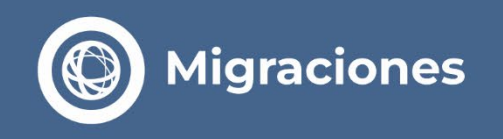

Ingresá a la web de Migraciones y seleccioná Tramitación de Ingreso Electrónico - TIE 24 H. www.migraciones.gov.ar/radex

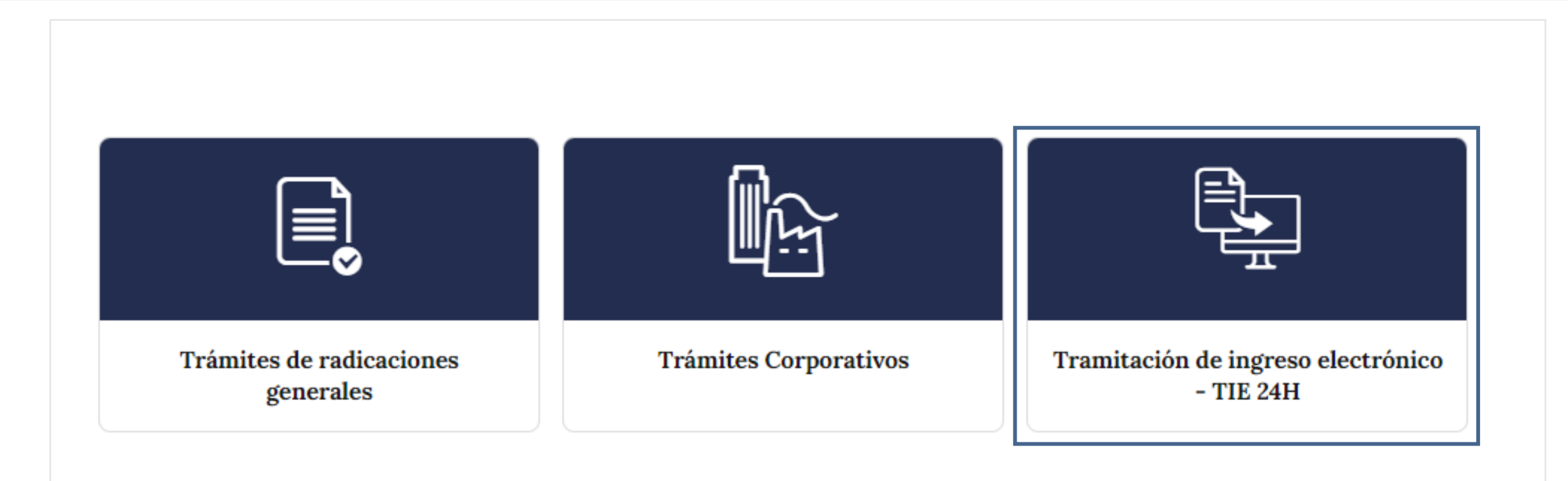

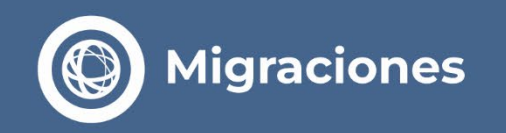

#### **)** 1º Paso - Iniciá el trámite y validá el pago.

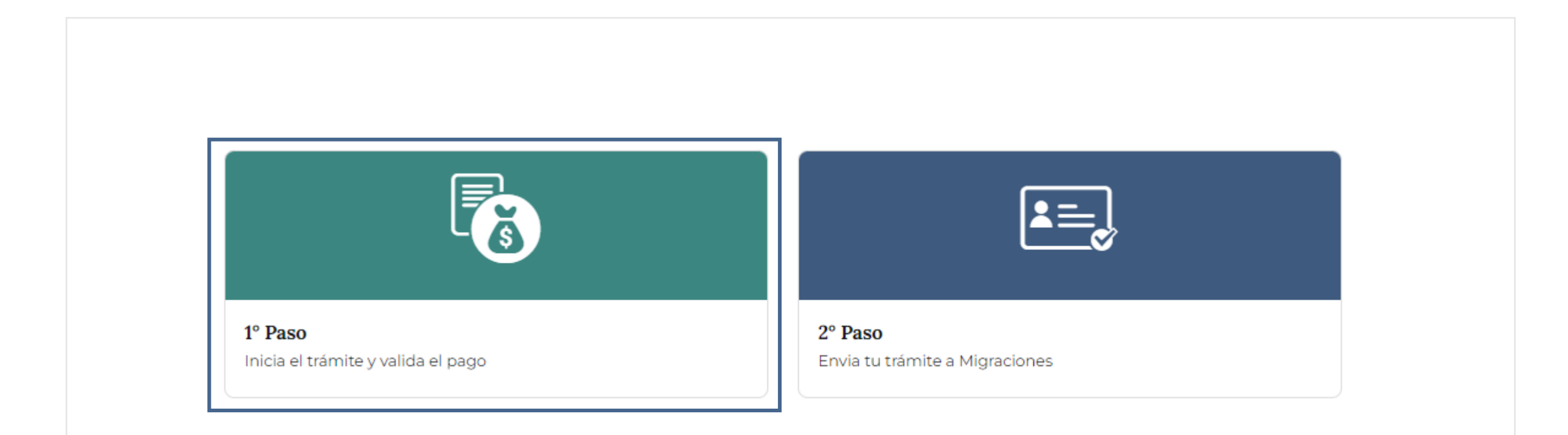

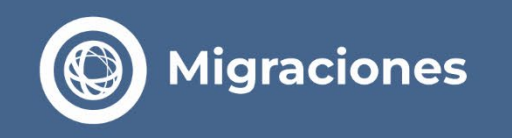

> Dentro del 1º Paso deberás registrarte como **usuario de inicio de trámite.** 

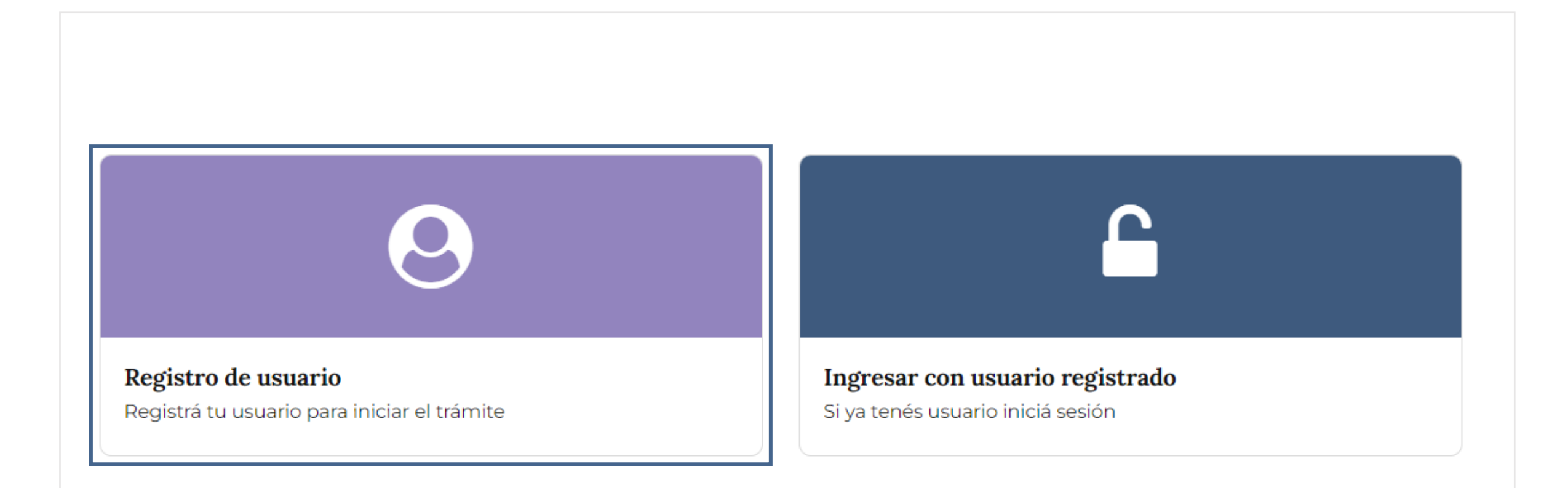

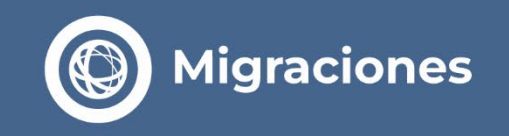

Migraciones

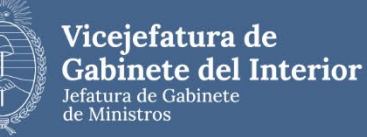

#### Completá el formulario de registro con tu cuenta de email para interactuar con migraciones.

Revisá tu correo periódicamente porque es allí donde se te enviarán los detalles del curso de tu trámite y la resolución del mismo.

| Apellido 1 Ap   Primer Nombre (*) Otr.   Nombre 1 No   Mail (*) Cor   Mail Cor   Tipo Documento (*) Fee   Seleccionar ✓ Número   Nacionalidad (*) Kátor | ellido 2<br>os Nombres<br>mbre 2<br>firmar Mail (*)<br>nfirmar Mail<br>ha Nacimiento (*) |
|----------------------------------------------------------------------------------------------------|------------------------------------------------------------------------------------------|
| Primer Nombre (*) Otr<br>Nombre 1 No<br>Mail (*) Cor<br>Mail Co<br>Tipo Documento (*) Fec<br>Seleccionar V Número Documento (*) dd<br>Nacionalidad (*)  | os Nombres<br>mbre 2<br>nfirmar Mail (*)<br>nfirmar Mail<br>ha Nacimiento (*)            |
| Nombre 1 No<br>Mail (*) Cor<br>Mail . Co<br>Tipo Documento (*) Fec<br>Seleccionar V Número Documento (*) dd<br>Namero dd                                | mbre 2<br>nfirmar Mail (*)<br>nfirmar Mail<br>ha Nacimiento (*)<br>/mm/yyyy              |
| Mail (*) Cor   Mail Co   Tipo Documento (*) Número Documento (*)   Seleccionar Número   Número dd                                                       | firmar Mail (*)<br>nfirmar Mail<br>ha Nacimiento (*)<br>/mm/yyyy                         |
| Mail Co   Tipo Documento (*) Fee   Seleccionar Número   Nacionalidad (*) Co                                                                             | nfirmar Mail<br>ha Nacimiento (*)<br>/mm/yyyy                                            |
| Tipo Documento (*) Número Documento (*) Fec<br>Seleccionar V Número dd<br>Nacionalidad (*)                                                              | ha Nacimiento (*)<br>/mm/yyyy                                                            |
| Seleccionar 🗸 Número dd                                                                                                    | /mm/yyyy                                                                                 |
| Nacionalidad (*)                                                                                                    |                                                                                          |
|                                                                                                    |                                                                                          |
| Seleccionar 👻                                                                                                    |                                                                                          |
| Teléfono                                                                                                    |                                                                                          |
| Cod. Pail Cod. Áre Número                                                                                                    |                                                                                          |
| Celular                                                                                                    |                                                                                          |
| Cod, Pai Cod, Áre Número                                                                                                    |                                                                                          |
| * DATOS OBLIGATORIOS                                                                                                    |                                                                                          |
| Acepto los términos y condiciones (Leer)                                                                                                    |                                                                                          |

Una vez que haya completado la información requerida, presione el botón "enviar" para recibir en su casilla de correo su "usuario y contraseña de pago" junto con las instrucciones para precargar sus solicitudes de residencia y la de su grupo familiar.

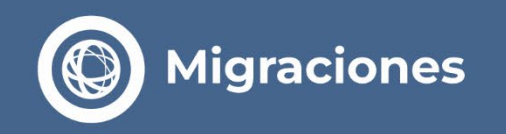

> Recibirás un correo que te permitirá validar el email.

De: noreply.citaweb-api@migraciones.gov.ar <noreply.citaweb-api@migraciones.gov.ar> Asunto: DIRECCION NACIONAL DE MIGRACIONES - Registrar Usuario de pago para Radicaciones En Linea

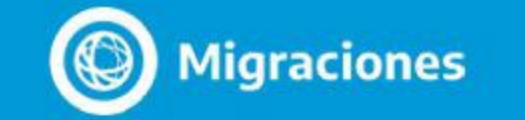

# Registrar Usuario de pago

Usted se encuentra registrado en el sistema de Radicaciones En Linea, para activar su cuenta de pago por favor haga click en el siguiente link

Validar Mail

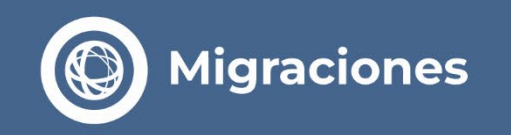

Î

> A continuación, debés establecer una Nueva Contraseña.

|           | Migracione                  | 25                           | _ |  |
|-----------|-----------------------------|------------------------------|---|--|
| MÓDULO I  | E PAGOS                     |                              |   |  |
| Cambiar C | ontraseña                   |                              |   |  |
| Nueva     | ontraseña                   |                              |   |  |
| Contras   | eña                         |                              |   |  |
| Confirm   | ar Contraseña               |                              |   |  |
| Contras   | eña                         |                              |   |  |
|           | o soy un robot<br>Privacida | reCAPTCHA<br>d - Candiciones |   |  |
| ENV       | AR                          |                              |   |  |

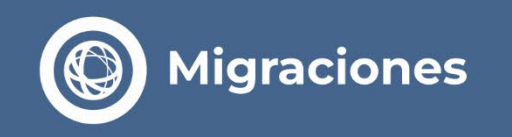

> Seleccioná la opción realizar pago de tasa de un nuevo trámite.

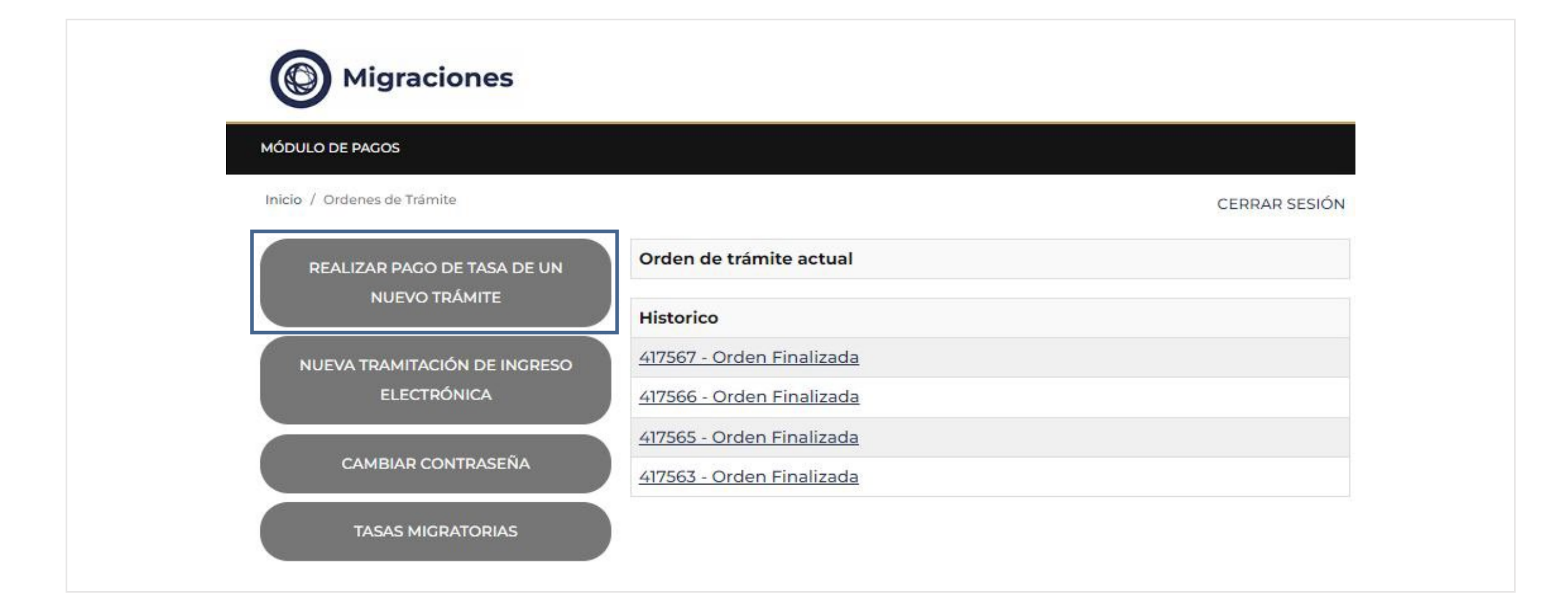

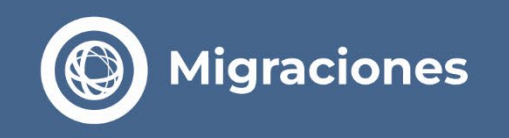

#### > El sistema te redirigirá a la PLATAFORMA DE PAGOS donde debés registrate como usuario.

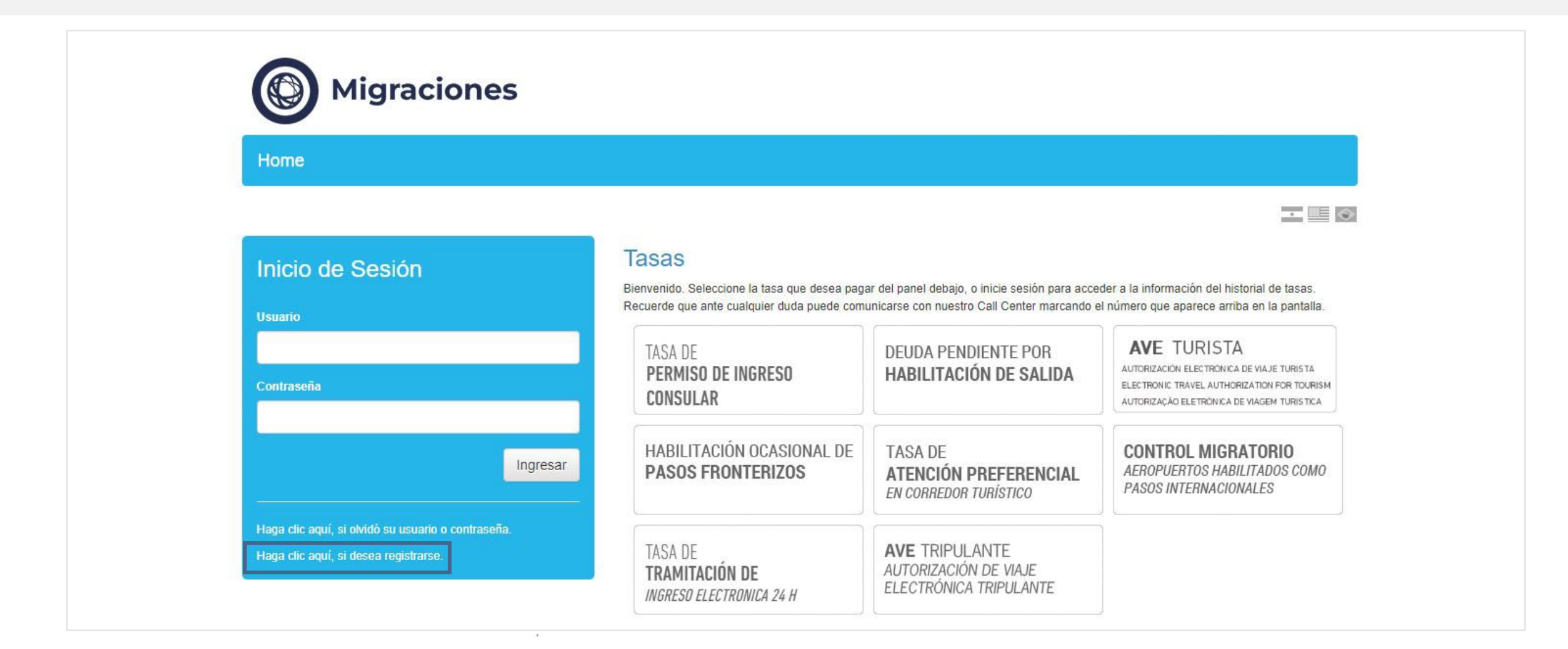

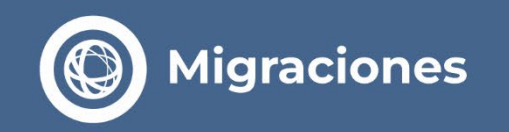

P

### > Completá el formulario con tus **datos personales.**

| Home                                               |                                                                                                    |                                                                                                    |                                               |
|----------------------------------------------------|----------------------------------------------------------------------------------------------------|----------------------------------------------------------------------------------------------------|-----------------------------------------------|
|                                                    |                                                                                                    |                                                                                                    |                                               |
| Inicio de Sesión                                   | Registración de Cuenta                                                                                       |                                                                                                    |                                               |
| Usuario                                            | Para acceder a todos los servicios de pago de ta:<br>Para comenzar a operar, complete los datos requ<br>ello | sas de Dirección Nacional de Migraciones usted debe contar con un<br>eridos y presione el botón Registresé. Si tiene dudas lea las Política | usuario en el sistema.<br>s de Privacidad del |
|                                                    | usuario                                                                                                    |                                                                                                    |                                               |
| Contraseña                                         | Contraseña                                                                                                   |                                                                                                    |                                               |
| Incresar                                           | Confirmar                                                                                                    |                                                                                                    |                                               |
|                                                    | Nombre                                                                                                    |                                                                                                    |                                               |
| Haga olic aquí, si olvidó su usuario o contraseña. | Apellido                                                                                                    |                                                                                                    |                                               |
|                                                    | Email                                                                                                    |                                                                                                    |                                               |
|                                                    | Tipo de Documento                                                                                            | ~                                                                                                    |                                               |
|                                                    | Número de Documento                                                                                          |                                                                                                    |                                               |
|                                                    | Pale                                                                                                    | ~                                                                                                    |                                               |
|                                                    | Fecha de Nacimiento                                                                                          |                                                                                                    |                                               |
|                                                    | Telefono                                                                                                    |                                                                                                    |                                               |
|                                                    | Otro Teléfono                                                                                                |                                                                                                    |                                               |

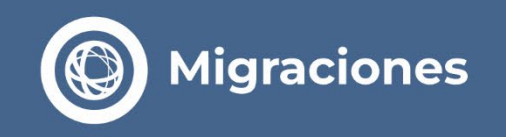

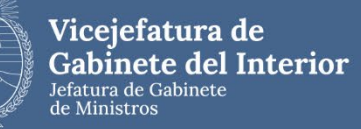

### > Seleccioná la opción TASA DE TRAMITACIÓN DE INGRESO ELECTRÓNICA 24 H.

#### Migraciones Mi Perfil Cerrar Sesión Home Tasas ACERCA DE LA DIRECCIÓN NACIONAL DE MIGRACIONES Bienvenido. Seleccione la tasa que desea pagar del panel debajo, o inicie sesión para acceder a la información del historial de tasas. Recuerde que ante cualquier duda puede comunicarse con nuestro Call Center marcando el número que aparece arriba en la pantalla. Misión Es el organismo encargado de la aplicación de la Ley 25.871. TASA DE DEUDA PENDIENTE POR TASAS TERRESTRES HABILITACIÓN DE SALIDA PERMISO DE INGRESO Registra los ingresos y egresos de personas al país; ejerce el poder de policía migratorio, y decide sobre la admisión de personas al territorio CONSULAR nacional. Visión AVE TURISTA HABILITACIÓN OCASIONAL DE TASA DE Un organismo ágil, moderno, eficiente y transparente. AUTORIZACIÓN ELECTRÓNICA DE VIAJE TURESTA PASOS FRONTERIZOS ATENCIÓN PREFERENCIAL Comprometido con la plena integración de las personas y el respeto a ELECTRONIC TRAVEL AUTHORIZATION FOR TOURISM EN CORREDOR TURÍSTICO los derechos humanos del migrante. AUTORIZAÇÃO ELETRÔNICA DE VIAGEM TURISTICA Generador de información útil para la toma de decisiones en materia demográfica o poblacional, y para la cooperación interjurisdiccional e TASA DE internacional. CONTROL MIGRATORIO AEROPUERTOS HABILITADOS COMO TRAMITACIÓN DE La DNM en Sintesis PASOS INTERNACIONALES INGRESO ELECTRONICA 24 H

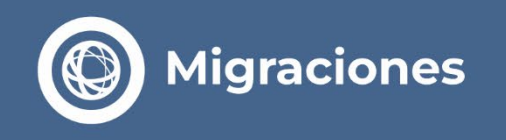

- Completá el formulario con tus datos personales. Recordá que solo pueden acceder a la tramitación electrónica los nacionales de países que NO requieren visa para ingresar a la República Argentina.
- > Seleccioná el **país en el que residís** al momento de realizar la tramitación.
- Seleccioná el tipo de autorización a la que quieras aplicar:

#### a. Por trabajo

Incluye las categorías de negocios, tareas remuneradas o no y nómadas digitales

#### b. Por estudio

Incluye las categorías de estudiantes y deportistas amateur - no profesionales

| Home | Fermilate | Mis Formulation | M Perfit | Center Session |
|------|-----------|-----------------|----------|----------------|
|------|-----------|-----------------|----------|----------------|

#### Tasa de Tramitación de ingreso electrónica 24H

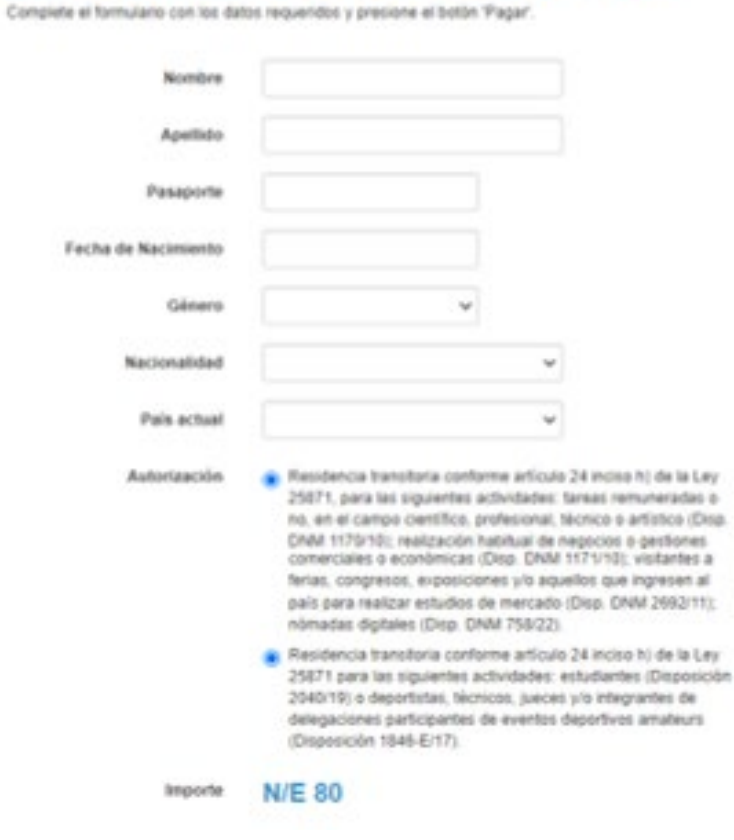

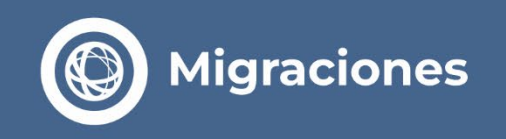

> Verificá la información cargada, seleccioná la tarjeta con la que vas a abonar y realizá el pago.

| LIOUS Leavene we commente au Leave Commenter                                                                                                    |                                   |           |   |
|----------------------------------------------------------------------------------------------------|-----------------------------------|-----------|---|
| Pasos: 🗭 🛒 📾 🐢<br>Pagar<br>Total a Pagar ARS 19760 00                                                                                                    |                                   |           |   |
| Nombre Apellido País actual Pasaporte                                                                                                    | Fecha de Nacimiento               | Importe   | _ |
|                                                                                                    |                                   | USD 80,00 | 8 |
| ¡ATENCIÓN!<br>Usted está por ingresar al proceso de pago de su tasa.<br>En la próxima pantalla deberá ingresar y aceptar los datos de su tarjeta de crédito.<br>Luego, espere 30-60 segundos a que la plataforma de pago lo devueiva a este sitio para imprimir<br>el comprobante. | Tarjeta<br>Términos y Condiciones | -         | ] |

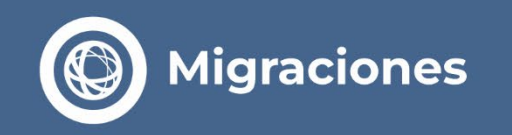

> A continuación ingresá los datos de la tarjeta de crédito.

| I total de su compra es de ARS19760.00. Ha elegido pagar en Pesos Argentinos (ARS)<br>ara finalizar con su pedido, por favor ingrese la información solicitada y haga click en el botón "Pagar".<br>Arjeta<br>Titular de la tarjeta |
|----------------------------------------------------------------------------------------------------|
| Titular de la tarjeta                                                                                                    |
| Titular de la tarjeta                                                                                                    |
|                                                                                                    |
| ★**** ***** *****  ▼//SA                                                                                                    |
| ★★★★                                                                                                    |

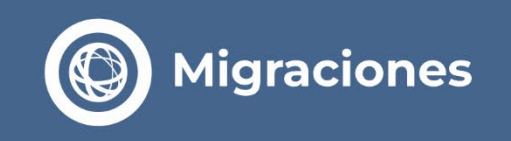

- Una vez realizado el pago se mostrará la pantalla con las solicitudes abonadas.
  Haciendo click en el icono de la derecha, descargá el ticket correspondiente.
- El sistema te asignará un número de sticker para continuar con la carga de tu solicitud.

| PASOS: 0    | 8 🛒 🖬 💠    |             |            |                     |            |           |   |
|-------------|------------|-------------|------------|---------------------|------------|-----------|---|
| Mis For     | mularios   |             |            |                     |            |           |   |
| Fecha Desde | 20/04/2021 | Fecha Hasta | 20/05/2021 | Buscar              |            |           |   |
| Nombre      | Apellido   | País actual | Pasaporte  | Fecha de Nacimiento | Importe    | Sticker   |   |
|             |            |             |            |                     | USD 120,00 | 179990013 | 4 |

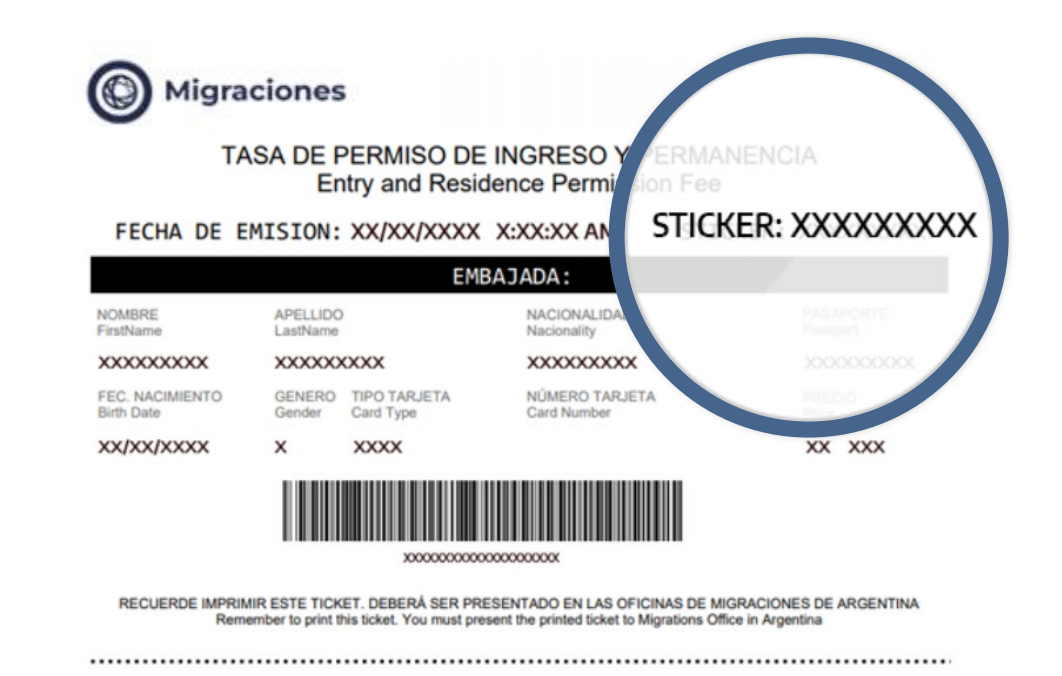

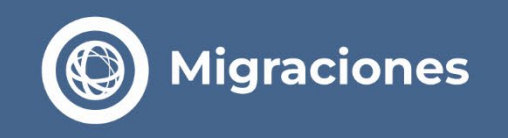

### > Ingresa nuevamente al 1º Paso y seleccioná la opción Nueva Tramitación de Ingreso Electrónica.

| MÓDULO DE PAGOS              |                                  |               |
|------------------------------|----------------------------------|---------------|
| Inicio / Ordenes de Trámite  |                                  | CERRAR SESIÓN |
| REALIZAR PAGO DE TASA DE UN  | Orden de trámite actual          |               |
| NUEVO TRÁMITE                | Historico                        |               |
| NUEVA TRAMITACIÓN DE INGRESO | <u>417567 - Orden Finalizada</u> |               |
| ELECTRÓNICA                  | 417566 - Orden Finalizada        |               |
|                              | 417565 - Orden Finalizada        |               |
| CAMBIAR CONTRASEÑA           | 417563 - Orden Finalizada        |               |

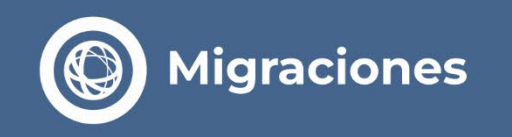

> Seleccioná la opción Solicitar Nueva Tramitación de Ingreso Electrónica.

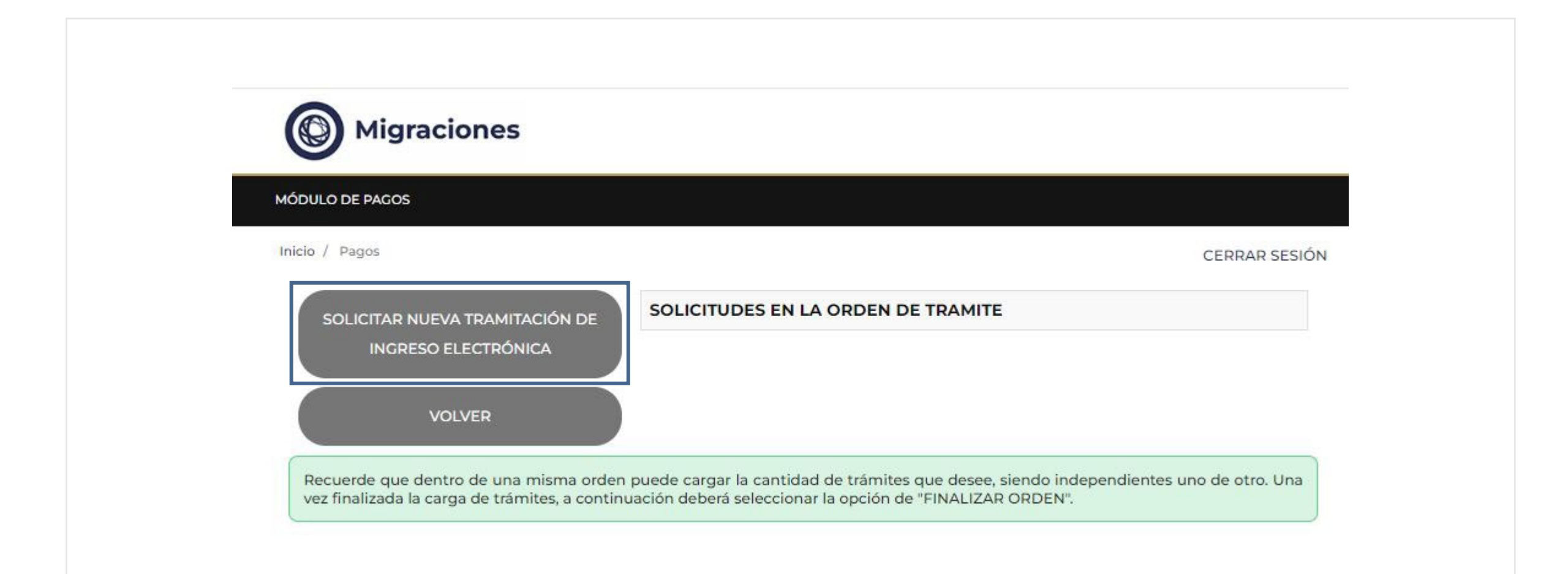

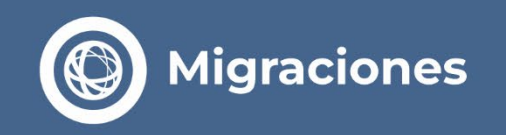

#### > Completá el formulario de **solicitud de ingreso electrónica.**

#### Una vez confirmado **no podrá modificarse.**

| Migraciones                                                                                                    |                                                                             |                                                                                                    | Domicilio en el país que se encuentra (*)<br>Informe su domicilio en su país actual de residencia (país en el cual s | se encuentra act       | ualmente)                                                                                                    |                               |     |
|----------------------------------------------------------------------------------------------------|-----------------------------------------------------------------------------|----------------------------------------------------------------------------------------------------|----------------------------------------------------------------------------------------------------|------------------------|----------------------------------------------------------------------------------------------------|-------------------------------|-----|
| lo / Nuevo permiso                                                                                                    |                                                                             |                                                                                                    | Ingrese texto                                                                                                    |                        |                                                                                                    |                               | 1   |
| o Documento (*)                                                                                                    | Número Documento (*)                                                        | Pais Emisor del Documento (*)                                                                                                    |                                                                                                    |                        |                                                                                                    |                               |     |
| eleccionar 🗸 🗸                                                                                                    | 00000000                                                                    | Seleccionar 💙                                                                                                    |                                                                                                    |                        |                                                                                                    |                               |     |
| umento con el cual ingresará a la<br>intina. (CÉDULA DE IDENTIDAD<br>para países del Mercosur)                                                |                                                                             | El listado abarca Estados, provincias y territorios. No refleja la posición de la<br>República Argendina respecto al estatus de un país o una región | Domicilio en Argentina                                                                                               |                        |                                                                                                    |                               |     |
| er Apellido (*)                                                                                                    |                                                                             | Otros Apellidos                                                                                                    | Informe su domicilio durante su estadía en la Renública Argentina                                                    |                        |                                                                                                    |                               |     |
| lido                                                                                                    |                                                                             | Apellido                                                                                                    | in manifest and sector manifest and the sector and sector and the probabilities of generating                        |                        |                                                                                                    |                               |     |
| as Normhan (*)                                                                                                    |                                                                             | Otrare Manufacture                                                                                                    | Provincia (*)                                                                                                    | Localidad - Mu         | unicipio (*)                                                                                                    |                               |     |
| mer Nombre (*)                                                                                                    |                                                                             | Otros Nombres                                                                                                    | Seleccionar V                                                                                                    | - Seleccionar          | <u>\$</u>                                                                                                    |                               | ~   |
| hore                                                                                                    |                                                                             | PROFILE &                                                                                                    |                                                                                                    |                        |                                                                                                    |                               |     |
| de nacimiento (dd/mm/aaa                                                                                                    | sa) (*)                                                                     | Género (*)                                                                                                    | 7-10- (M                                                                                                    | bl. inc.               |                                                                                                    |                               |     |
| mm/aaaa)                                                                                                    |                                                                             | Seleccionar 🗙 🗙                                                                                                    | Calle (7                                                                                                    | Numero                 |                                                                                                    |                               |     |
|                                                                                                    |                                                                             |                                                                                                    | Calle                                                                                                    | Nümero                 |                                                                                                    |                               |     |
| idios (*)                                                                                                    |                                                                             | Profesión (*)                                                                                                    |                                                                                                    |                        |                                                                                                    |                               |     |
| Seleccionar                                                                                                    | •                                                                           | Seleccionar 🗸                                                                                                    | Piso (máximo 4 caracteres)                                                                                           | Departament            | o (máximo 4 cara                                                                                                    | teres)                        |     |
| ido Civil (*)                                                                                                    |                                                                             |                                                                                                    |                                                                                                    |                        |                                                                                                    | 1010.000                      |     |
| Seleccionar                                                                                                    | ~                                                                           |                                                                                                    | Piso                                                                                                    | Departamento           | )                                                                                                    |                               |     |
|                                                                                                    |                                                                             |                                                                                                    | Código Postal                                                                                                    | Teléfono (cod.         | país - cod. área -                                                                                                    | número teléfono) (solo número | is) |
| in anticipate (Martin - 194-4                                                                                                    |                                                                             |                                                                                                    | Código Postal                                                                                                    | Cod. Pais              | Cod Area                                                                                                    | Número                        |     |
| listado abarca Estados, provir<br>gión                                                                                                    | icias y territorios. No refleja la pos                                      | ición de la República Argentina respecto al estatus de un país o una                                                                                 |                                                                                                    | Construction of States | A CONTRACTOR OF THE CONTRACTOR OF THE CONTRACTOR |                               | 1   |
| is nacimiento (*)                                                                                                    |                                                                             | Nacionalidad (*)                                                                                                    |                                                                                                    |                        |                                                                                                    |                               |     |
| - Seleccionar                                                                                                    | ~                                                                           | Seleccionar 🗸 🗸 🗸                                                                                                    |                                                                                                    |                        |                                                                                                    |                               |     |
| micilio Electrónico                                                                                                    | ico al que le llegarà su Tramitaci<br>usuario y domicilio electrónico al cu | ón de Ingreso autorizada por la Dirección Nacional de Migraciones.<br>Jal se cursarán TODAS las notificaciones necesarias. Deberá consultarlo        | * DATOS OBLIGATORIOS                                                                                                 |                        |                                                                                                    |                               |     |
| forme aquí el correo electrón<br>ecuerde que el mismo será su u<br>eriódicamente para mantener a                                              | ictivo su trámite, de conformidad a                                         | los términos y condiciones.                                                                                                    | 712                                                                                                    |                        |                                                                                                    |                               |     |
| forme aquí el correo electrón<br>cuerde que el mismo será su o<br>riódicamente para mantener a<br>caso de menores, el correo ele<br>pail (*). | ectivo su trámite, de conformidad a<br>ectrónico a cargar podrá ser el misr | los términos y condiciones.<br>no que el del adulto responsable.<br>Confirmat E-mail (1)                                                             | CONTINUAR                                                                                                    |                        |                                                                                                    |                               |     |

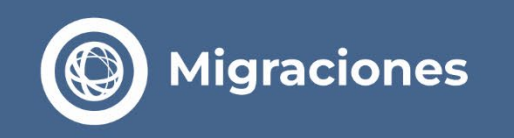

> Validá el sticker que te fue asignado previamente en la Plataforma de Pagos.

| Migraciones                                                                                                    |                                                                                                    |       |
|----------------------------------------------------------------------------------------------------|----------------------------------------------------------------------------------------------------|-------|
| MÓDULO DE PAGOS<br>Inicio / Nuevo permiso ingreso / Volv                                                                                                    | er                                                                                                    |       |
| Ingres                                                                                                    | e aquí el número de sticker para valida                                                                                                    | ar su |
| F<br>Mode<br>Source<br>Source<br>So | Migraciones Extension<br>TASA DE PERMISO DE INGRESO Y CRAMANENCIA<br>Entry and Residence Permi<br>ECHA DE EMISION: XX/XX/XXXX XXXXXX X<br>EVENDOUS<br>EXTENSION: XX/XX/XXXXX XXXXXXX<br>EVENDOUS<br>MIGRACIONE<br>MIGRACIONE<br>MIGR |       |
|                                                                                                    | CONCONCONCONCONCONCONCONCONCONCONCONCONC                                                                                                    |       |
| 179990137<br>VALIDAR                                                                                                    | R STICKER                                                                                                    |       |

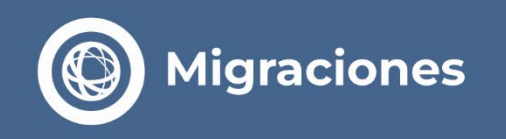

×

Seleccioná el Tipo de solicitud a la que querés aplicar y el Consulado más cercano a tu lugar de residencia actual.

-- Seleccionar --

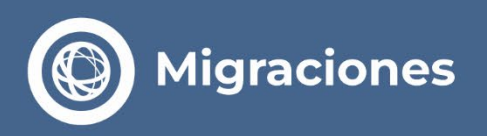

### Tipos de Solicitud

### > Categoría Transitoria

- Técnicos: Disposición 1170/2010 | Personas que realicen tareas remuneradas o no, en el campo científico, profesional, técnico, religioso o artístico.
- Hombre de negocios: Disposición 1171/2010 | Personas que realicen negocios, gestiones comerciales o económicas, por cuenta propia o con participación en empresas o personas jurídicas.
- Ferias: Disposición 2692/2011 I Personas que realicen negocios, gestiones comerciales o económicas y participen de exposiciones o ferias.
- Nómada digital: Disposición 758/2022 I Personas nacionales de países que no requieran visa de turista para ingresar al Territorio Nacional, y presten servicios en forma remota mediante la utilización de medios informáticos, de telecomunicaciones o análogos, en favor de personas físicas o jurídicas domiciliadas en el exterior.
- Estudiante: Personas que participen de actividades educativas; académicas; de intercambio cultural, estudiantil o de voluntariado; de prácticas de formación; como becarios de Organismos Públicos Nacionales o entidades educativas Nacionales Públicas o Privadas reconocidas oficialmente; o en cualquier otra actividad relacionada con el aprendizaje de saberes y conocimientos

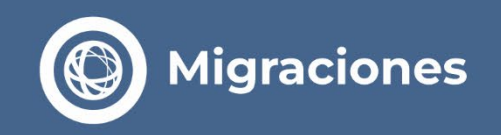

Selecciona el Tipo de Solicitud a la que quieras aplicar:

#### > Por trabajo

#### •Disposición 1170/2010

Técnicos I Profesionales I Artistas I Deportistas I Religiosos

•Disposición 1171/2010

Hombre de Negocios

- •Disposición 2692/2011 Ferias
- •Disposición 758/2022 Nómada Digital

#### > Por estudio

• Incluye las categorías de estudiantes y deportistas amateur - no profesionales

#### Importante:

Recordá que de acuerdo al tipo de solicitud de ingreso seleccionado, el sistema solicitará validar el <u>número de requirente</u> que avale tu ingreso o el <u>número de inscripción</u> de la institución educativa donde vayas a cursar tus estudios, según corresponda.

| Tipo Solicitud |   |
|----------------|---|
| ESTUDIOS       | ~ |

TRANSITORIA - para información sobre requisitos ingresar a Más Información

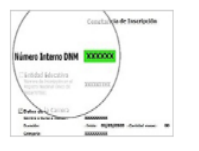

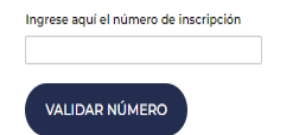

#### CONSULADO

Seleccione el Consulado Argentino más cercano a su domicilio actual. El mismo verificará su solicitud y, de ser necesario, le brindará asistencia y orientación personalizada durante el resto del trámite

-- Seleccionar -- 💙

| ACTIVIDADES CULTURALES Y DEPORTIVAS AMATEUR - Disposición Nº XXXX/2024.                                                                                                    |                                         |
|----------------------------------------------------------------------------------------------------|-----------------------------------------|
| Más información                                                                                                    |                                         |
| Nro Requierente                                                                                                    |                                         |
| 00000000                                                                                                    |                                         |
| VALIDAR REQUIRENTE                                                                                                    |                                         |
| CONSULADO                                                                                                    |                                         |
| Seleccione el Consulado Argentino más cercano a su domicilio actual. El m<br>solicitud y, de ser necesario, le brindará asistencia y orientación persona<br>resto del trámite | iismo verificará s<br>alizada durante o |
|                                                                                                    |                                         |

El Consulado Argentino en DIRECCION CONSULADO: CALLE ASPIAZU 475 - A, ZONA SOPOCACHI, LA PAZ, TELEFONO CONSULADO: +591 2 242 2175, CORREO CONSULADO: cgpaz\_tie@mrecic.gov.ar queda a su diposición para cualquier duda, problema o consulta que usted tenga durante la presente tramitación. Podrá contactarse por correo electrónico, teléfono, o personalmente de ser necesario

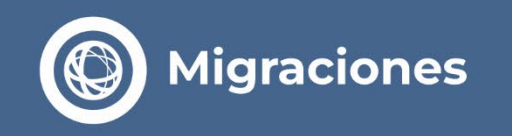

> Una vez finalizada la carga de la solicitud, seleccioná Finalizar Orden.

| IÓDULO DE PAGOS                                                          |                                                                |
|--------------------------------------------------------------------------|----------------------------------------------------------------|
| Inicio / Pagos                                                           | CERRAR SES                                                     |
| SOLICITAR NUEVA TRAMITACIÓN DE<br>INGRESO ELECTRÓNICA<br>FINALIZAR ORDEN | SOLICITUDES EN LA ORDEN DE TRAMITE<br>APELLIDOS:<br>NOMBRES: I |

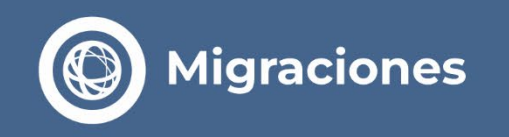

> Se mostrará una leyenda indicando que el 1º Paso se encuentra finalizado.

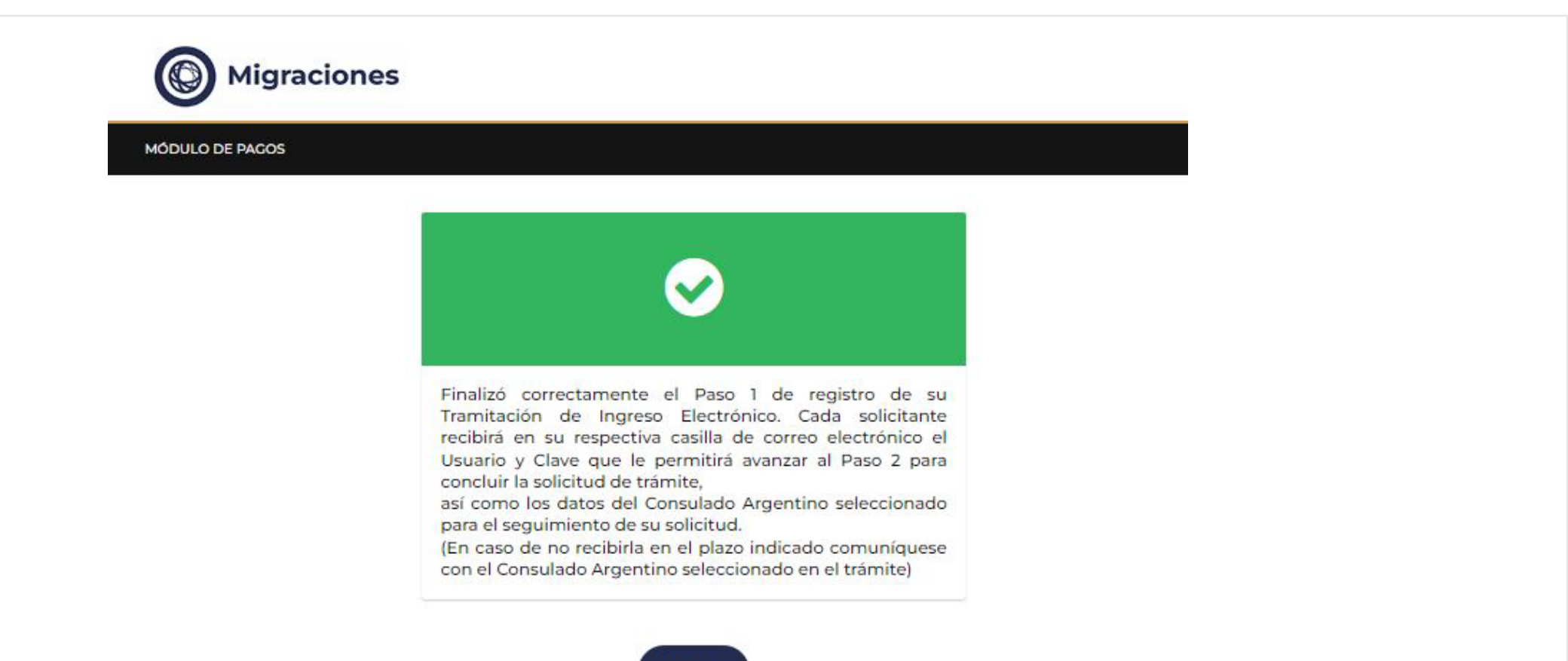

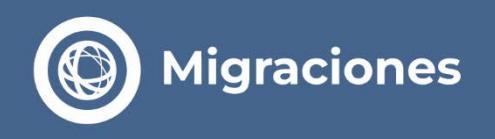

- Recibirás vía email una Credencial que te permitirá acceder al 2° Paso. Para iniciar la sesión deberás utilizar el nombre de Usuario y la Clave asignada.
- Asimismo, se detallará la información completa del Consulado seleccionado.

#### Tramite Web no-reply <noreply.tramiteweb.rest3@migraciones.gov.ar>

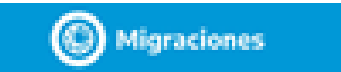

#### Credencial Tramitación de Ingreso Electrónica - TIE24H

Usted ha completado satisfactoriamente el primer paso de su solicitud de Tramitación de Ingreso Electrónica 24.H.

Usuario

Claws: 27959734

Para completar la solicitud, ingress en el siguiente entros con las credenciates aquí informadas y siga las instrucciones.

Le recordamos que, para completar el segundo paso de la tramisación, deterá ponense en contecto con el Consulado Argentino seleccionado a fin de electuar el pago de la tasa consular correstoraciente.

#### DATOS CONSULADO

- 1.- SECCIÓN CONSULAR: CONSULADO GENERAL SIDNEY
- 2.- DIRECCIÓN CONSULADO: LEVEL 20, 44 MARKET ST., SYDNEY NSW, 2000
- 3.- TELÉFONO CONSULADO: +61 02 9262 2903
- 4.- CORRED CONSULADO: paido de Compaño poy ar
- 5-BANCO: COMMONIVEAL TH BANK OF AUSTRALIA.
- B-SUCURSAL:
- 7.- DOMOLIO: 201 SUSSEX STREET, FLOOR: 27, SYDENY, NSW, 2000
- B-TPO DE CUENTA CUENTA CORRENTE.
- 9.- NÚMERO DE CUENTA BELOE2-005
- 10- DENOMINACIÓN CUENTA CONSULATE GENERAL OF THE ARGENTINE REPUBLIC
- 11-MONEDA AUD
- 12- CLAVE TRANSFERENCIA DOMÉSTICA:
- 13-BIC SWIFT: OTBAAU2S
- 14-6888
- 15-FORMAPAGO ADICIONAL:
- 16-INSTRUCCIONES ADICIONALES

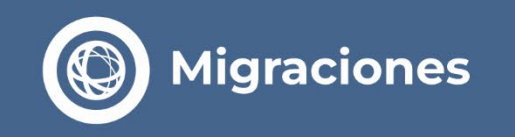

> Ingresá al **2º paso** con el **email** y la **clave** asociada a tu Credencial.

| Migraci             | ones                                                                                                    |                        |
|---------------------|----------------------------------------------------------------------------------------------------|------------------------|
| PRECARGA DE RESIDEN | CIA                                                                                                    |                        |
|                     | Mail                                                                                                    |                        |
|                     | Credencial                                                                                                    |                        |
|                     | No soy un robot                                                                                                    |                        |
|                     | INGRESAR Recuperar credenciales                                                                                                    |                        |
|                     | El usuario y contraseña necesarios para acceder deberán obtenerse a través de<br>inicio de trámite que resulta el Primer paso para acceder a una radicación.<br>Recuerde que los accesos llegarán a su correo electrónico una vez registrados los | l módulo de<br>s pagos |

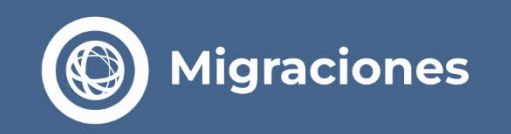

> Adjuntá la documentación requerida en cada recuadro.

| Adjuntar aquí foto del rostro del solicitante. Debe ser una foto<br>formal, ya que integrará un documento público. El fondo debe ser<br>blanco, la cara debe verse claramente, sin sombreo, sin anteojos.<br>Debe ser una imagen tornada al momento de la carga del trámite,<br>y no una imagen de otra foto (jpg)<br>ARRASTRE LA IMAGEN O HAGA CLICK AQUÍ |                                                                                                    |                                                                                                    |
|----------------------------------------------------------------------------------------------------|----------------------------------------------------------------------------------------------------|----------------------------------------------------------------------------------------------------|
| ARRASTRE LA IMAGEN O HAGA CLICK AQUÍ                                                                                                    |                                                                                                    |                                                                                                    |
|                                                                                                    |                                                                                                    |                                                                                                    |
| ······································                                                                                                    |                                                                                                    |                                                                                                    |
| Adjunte aquí la foto de la 1º hoja de su pasaporte, o de ambos lados si su<br>adjuntar anverso y reverso)(JPG)<br>En la foto debe figurar la imagen completa. Debe poder leerse todos los                                                                                                    | documento de identidad tiene formato tarjeta.(Recuerde<br>datos y verse la foto.                                                                                                    |                                                                                                    |
|                                                                                                    |                                                                                                    |                                                                                                    |
| ARRASTRE LA IMAGEN O HAGA CLICK AQUÍ                                                                                                    | ARRASTRE LA IMAGEN O HAGA CLICK AQUÍ                                                                                                    |                                                                                                    |
| indicando sus datos personales y actividad laborales que va a<br>desarrollar.<br>Se permite una foto (JPG) o un archivo en formato PDF<br>ARRASTRE EL ARCHIVO O HAGA CLICK AQUÍ                                                                                                    |                                                                                                    |                                                                                                    |
| Adjunte aquí Certificado de Antecedentes (mayores de 16 años con<br>permanencia de 6 meses o más), o, Autorización para Menores,<br>según corresponda.<br>Se permite una foto (JPG) o un archivo en formato PDF                                                                                                    |                                                                                                    |                                                                                                    |
|                                                                                                    |                                                                                                    |                                                                                                    |
|                                                                                                    | Adjunte aquí la foto de la 1º hoja de su pasaporte, o de ambos lados si su<br>adjuntar anverso y reverso)(JPG)<br>En la foto debe figurar la imagen completa. Debe poder leerse todos los d<br>ARRASTRE LA IMAGEN O HAGA CLICK AQUÍ<br>Adjuntar aquí la nota de solicitud firmada por el interesado,<br>indicando sus datos personales y actividad laborales que va a<br>desarrollar.<br>Se permite una foto (JPG) o un archivo en formato PDF<br>ARRASTRE EL ARCHIVO O HAGA CLICK AQUÍ<br>Adjunte aquí Certificado de Antecedentes (mayores de 16 años con<br>permanencia de 6 meses o más), o, Autorización para Menores,<br>según corresponda. | Adjunte aqui la foto de la 1º hoja de su pasaporte, o de ambos lados si su documento de identidad tiene formato tarjeta.(Recuerde adjuntar anverso y reverso)(DPG)<br>En la foto debe figurar la imagen completa. Debe poder leerse todos los datos y verse la foto.<br>ARRASTRE LA IMAGEN O HAGA CLICK AQUÍ ARRASTRE LA IMAGEN O HAGA CLICK AQUÍ<br>Adjuntar aqui la nota de solicitud firmada por el interesado,<br>indicando sus datos personales y actividad laborales que va a<br>desarrollar.<br>Se permite una foto (DPG) o un archivo en formato PDF<br>ARRASTRE EL ARCHIVO O HAGA CLICK AQUÍ<br>Adjunte aqui Certificado de Antecedentes (mayores de 16 años con<br>permanencia de 6 meses o más), o, Autorización para Menores,<br>según corresponda.<br>Se permite una foto DPG) o un archivo en formato PDF |

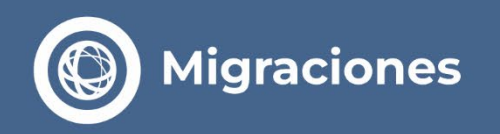

### **Finalizá la carga** del 2° Paso.

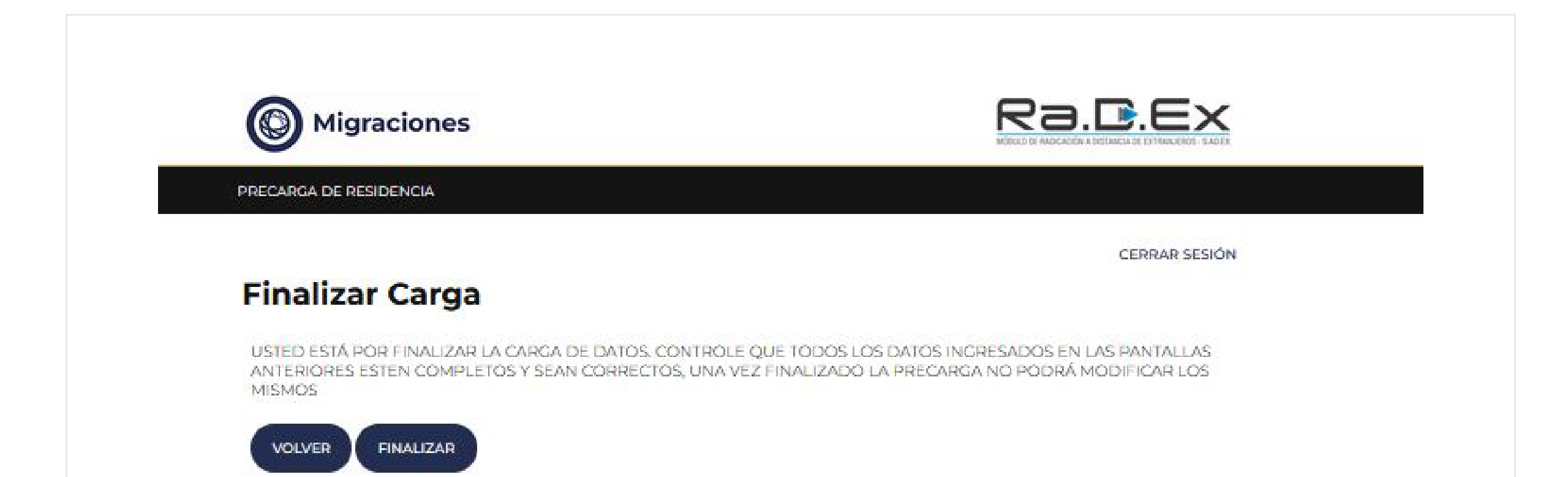

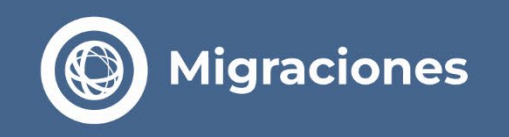

> Se mostrará una leyenda indicando que la tramitación ha sido registrada con éxito.

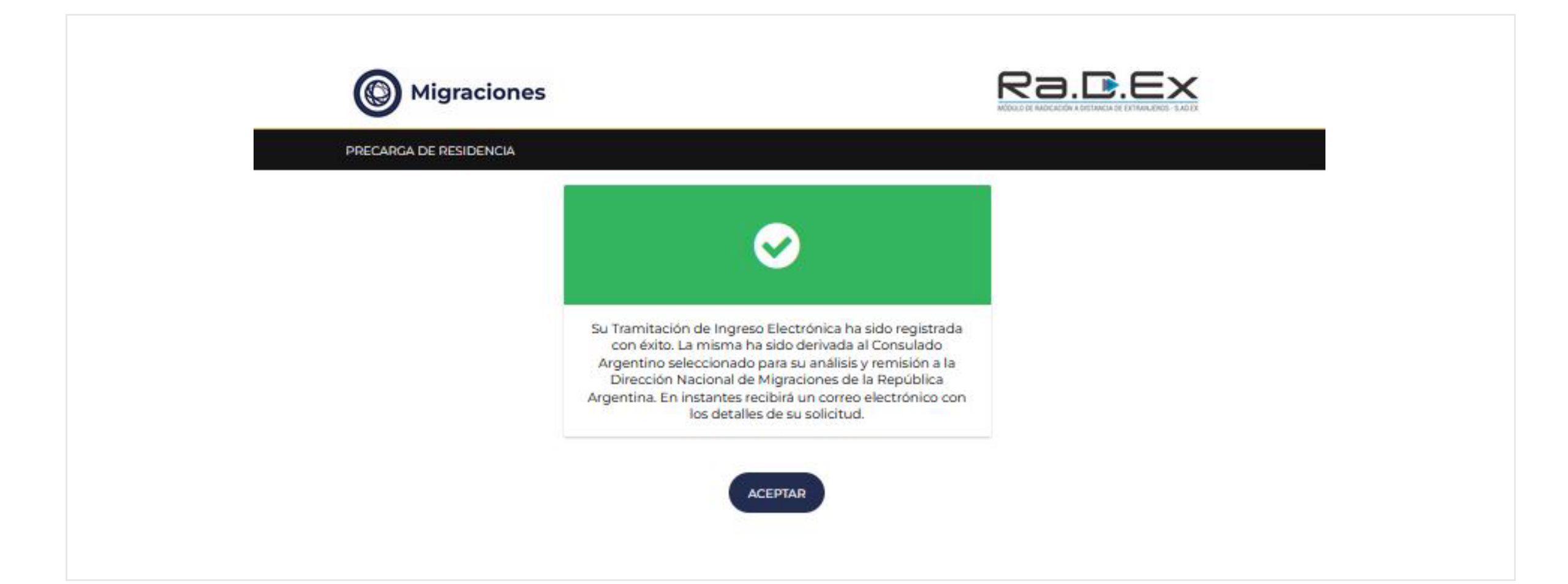

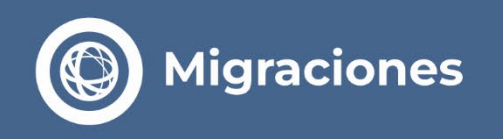

### > Pago de Arancel Consular y Resolución de la Solicitud.

- Al finalizar el 2º Paso recibirás un email informándote los datos completos del Consulado seleccionado.
- Deberás ponerte en contacto vía email con el Consulado a fin de realizar el pago del arancel consular correspondiente.

- Una vez abonado el arancel consular, dentro del plazo de 10 días hábiles, recibirás un email con el resultado de tu solicitud.
- De resultar aprobada, recibirás por la misma vía la Disposición que autoriza tu ingreso y un Certificado TIE 24H que deberás exhibir al ingresar a la República Argentina.

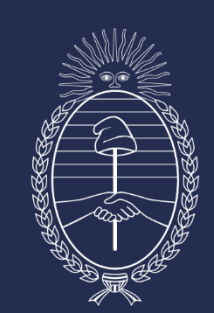

# Vicejefatura de Gabinete del Interior

Jefatura de Gabinete de Ministros